#### Amt für Natur, Jagd und Fischerei

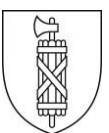

# Anleitung Erfassung in der Elektronischen Fischerei- und Jagddatenbank (eFJ) für Fischereipächter

| 1   | Vorgehen Erfassung Fischfänge und –besätze    | 2 |
|-----|-----------------------------------------------|---|
| 2   | Anmelden im eFJ                               | 2 |
| 2.1 | Allgemeine Hinweise für den Einsatz von eFJ   | 2 |
| 2.2 | Anmelden                                      | 2 |
| 2.3 | Passwort vergessen                            |   |
| 3   | Daten erfassen                                | 5 |
| 5   | Fischbesätze erfassen                         | 6 |
| 6   | Fischbesatz – Fischalter, allgemeine Hinweise | 7 |
| 7   | Ausloggen dann Browserverlauf löschen         | 8 |

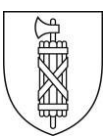

### 1 Vorgehen Erfassung Fischfänge und –besätze

- 1. Direkte Online-Erfassen der Fang- und Fischbesatzdaten des Jahre 2023 im eFJ
- 2. Bestätigung auf dieser Seite, dass Sie die Daten erfasst haben bzw. dass Sie keine Daten haben, welche erfasst werden mussten.

Es ist wichtig, dass Sie diese Bestätigung machen, auch wenn Sie keine Fänge, bzw. Besätze haben. Nur so können wir sicherstellen, dass die Daten erfasst sind.

Aufgrund der Digitalisierung werden wir von uns aus das «Gesuch für Fischbesatz 2024» dem entsprechenden Fischereiaufseher zustellen. Die Frist dafür ist der **31. Januar 2024**.

## 2 Anmelden im eFJ

Unter dem folgenden Link <u>www.efj.sg.ch</u> können Sie das Programm öffnen. Als Präsident oder Präsidentin eines Fischereivereins oder als Einzelpächter sind Sie in der Datenbank eFJ 2.0 mit der Rolle «Fischerei-Pächter» oder «Fischereistatistik» erfasst. Jeder Rolle sind verschiedene Rechte innerhalb eFJ zugewiesen.

2.1 Allgemeine Hinweise für den Einsatz von eFJ

Aufgrund der bisherigen Erfahrungen empfehlen wir Ihnen für den Umgang mit eFJ den Browser Firefox, Edge oder Chrome. Generell empfehlen wir nach dem Verlassen der Datenbank, dass Sie den Browserverlauf löschen.

#### 2.2 Anmelden

Wenn Sie Ihr Login-Daten noch kennen, können Sie sich hier <u>www.efj.sg.ch</u> anmelden. Unter Punkt 2.3 finden Sie die Hilfestellung, falls Sie Ihr Passwort vergessen haben sollten.

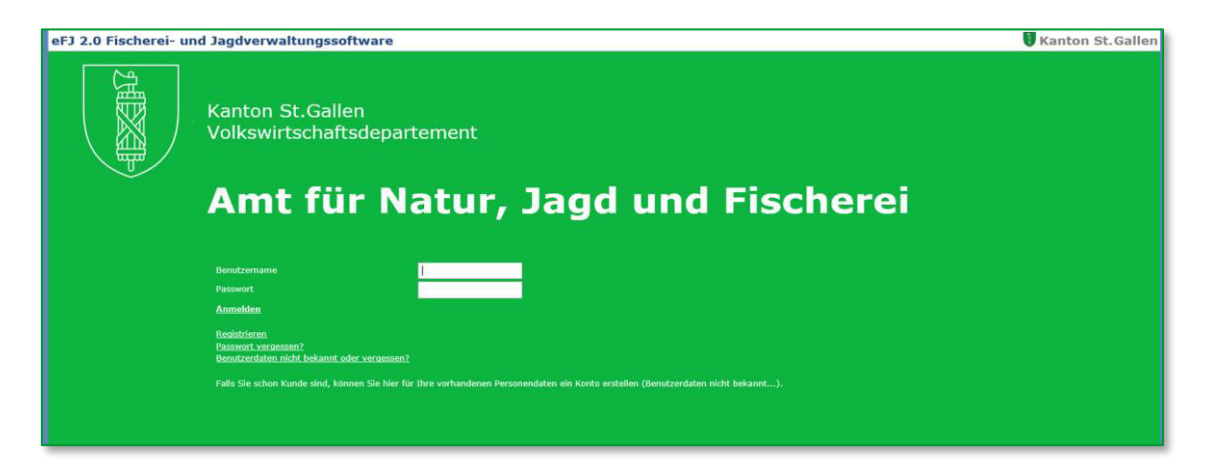

Dieser Bildschirm erscheint, nachdem Sie sich angemeldet haben.

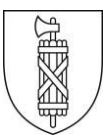

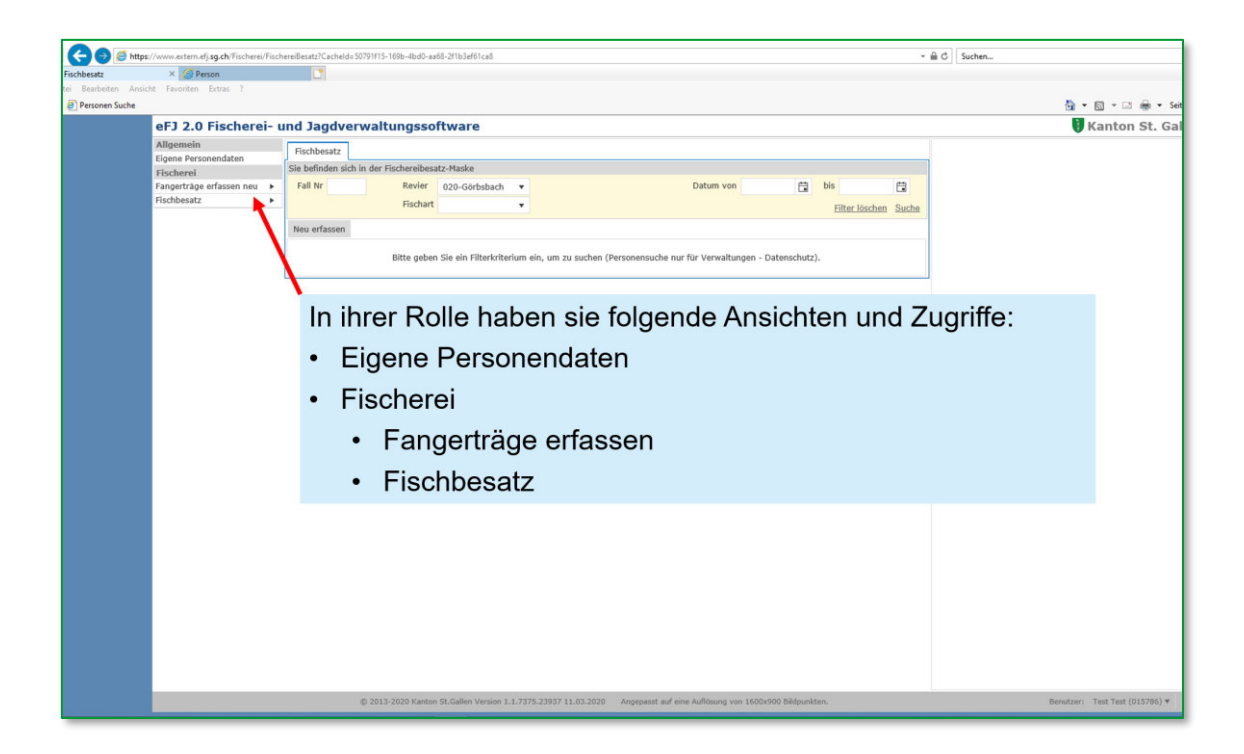

#### 2.3 Passwort vergessen

Wenn Sie Ihr Passwort nicht mehr wissen, müssen Sie via «Passwort vergessen» einsteigen.

| 🥭 https:/ | /www.actern.efjsg.ch/Account/Login?ReturnUd=%2F ← இ C                   | Suchen     |
|-----------|-------------------------------------------------------------------------|------------|
|           |                                                                         | <b>E</b> . |
|           | erJ 2.0 Fischerei- und Jägdverwaltungssoftware                          | <b>V</b> F |
|           | Kanton St.Gallen<br>Volkswirtschaftsdepartement                         |            |
|           | Amt für Natur, Jagd und Fischere                                        | i          |
|           | Benutzername Passwort                                                   |            |
|           | Anmelden Passwort vergessen? Resulterdaten nime sin int oder vergessen? |            |
|           | Bei Fragen beachten Sie bitte die Hinweise links unter "Allgemein".     |            |
|           |                                                                         |            |

Sie gelangen zu folgende Ansicht:

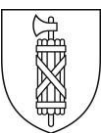

| <ul> <li>Kennwort zurücksetzen</li> <li>EFJ 2.0 Fischerei-</li> </ul>              | w.extern.efj. <b>sg.ch</b> /Account/ResetPassword?returnUrl=%2F<br>×<br>• und Jagdverwaltungssoftware |
|------------------------------------------------------------------------------------|----------------------------------------------------------------------------------------------------|
| Kennwort zurücksetzen                                                              |                                                                                                    |
| Geben Sie mindestens Benu<br>Benutzername<br>Email<br>Personen Nr<br>Senden Zurück | tzername oder die Email oder die Personen Nr. an.                                                     |

Geben Sie Ihre E-Mailadresse ein und drücken Sie «senden». Der Link für das Setzen des neuen Passwortes wird Ihnen per Mail zugestellt.

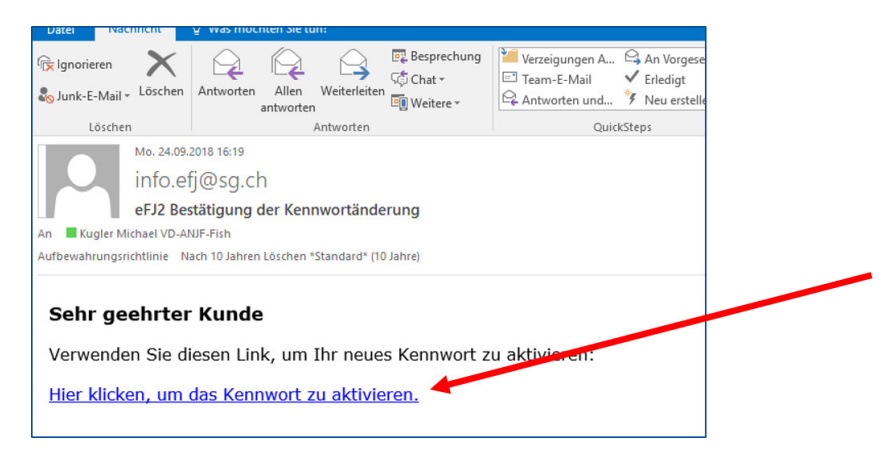

Öffnen Sie die Mail und vergeben Sie Ihr neues individuelles Passwort.

| ehttps://www    | w.extern.efj. <b>sg.ch</b> /Account/ConfirmRe | esetPassword?token=MTAyN2lxNzktNjYxMC00N2VILWEzN | zYtNTdkMDIINji0YmEzfC04NTg2NjM4MDYzNDQyOTgyMzEy&username=003877   |
|-----------------|-----------------------------------------------|--------------------------------------------------|-------------------------------------------------------------------|
| rt zurücksetzen | × 📑                                           |                                                  |                                                                   |
|                 | eFJ 2.0 Fischerei- (                          | und Jagdverwaltungssoftware                      |                                                                   |
|                 | Kennwort zurücksetzen bestätig                | gen                                              |                                                                   |
|                 | Benutzername                                  | 003877                                           |                                                                   |
|                 | Neues Kennwort                                |                                                  | Das Kennwort muss mind. 8 Zeichen haben, davon ein Sonderzeichen. |
|                 | Neues Kennwort bestätigen                     |                                                  |                                                                   |
|                 |                                               |                                                  | _                                                                 |
|                 |                                               |                                                  |                                                                   |
|                 | Bestätigen                                    |                                                  |                                                                   |
|                 |                                               |                                                  |                                                                   |
|                 |                                               |                                                  |                                                                   |
|                 |                                               |                                                  |                                                                   |
|                 |                                               |                                                  |                                                                   |
|                 |                                               |                                                  |                                                                   |
|                 |                                               |                                                  |                                                                   |

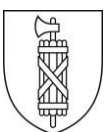

## 3 Fangerträge erfassen

Maske Fangerträge: Funktionsfelder

| eFJ 2.0 Fischerei-                                                                           | und Jagdverwaltungssoftware                                                                                                    |                                                                                                    | 🚦 Kanton St. Gallen              |
|----------------------------------------------------------------------------------------------|----------------------------------------------------------------------------------------------------|----------------------------------------------------------------------------------------------------|----------------------------------|
| Allgemein<br>Eigene Personendaten<br>Fischerei<br>Emperträge erfassen neu +<br>Fischbesatz + | Person         Fangerträge erfassen           Sie befinden sich in der Fangerträge-Pachtrevier-Erfassung         2000000000000000000000000000000000000 | Nach dem Anklicken der Auswahl «Fangerträge<br>erfassen neu» erscheint dieses Bild.<br>Sie haben Zugriff auf alle Reviere welche Ihnen als<br>Rolle «Fischerei-Pächter» / «Statistikführer»<br>zugewiesen sind. | 3                                |
|                                                                                              | Monat/Jahr Fischart                                                                                                    | Eliter-Joschen Suche                                                                                                    |                                  |
|                                                                                              |                                                                                                    | une autore er par xeine experimase over es sino xeine onten romannen.                                                                                                    |                                  |
|                                                                                              |                                                                                                    |                                                                                                    |                                  |
|                                                                                              |                                                                                                    |                                                                                                    |                                  |
|                                                                                              |                                                                                                    |                                                                                                    |                                  |
|                                                                                              |                                                                                                    |                                                                                                    |                                  |
| Fischerei/Fann?Cacheld=4eRa80ad                                                              | 4415.2013.8437.417.417.4553.53 g020 Kanton St.Gallen Version 1.1.7375.23937 11.03.2020                                                                 | Angepasst auf eine Auflieung von 1600x900 Bildpunkten.                                                                                                    | Benutzer: Test Test (015786) * 📦 |

| Allgemein                         | Pers            | on                                         | Fangerträge erfassen      |                      |         |       |          |                      |  |  |
|-----------------------------------|-----------------|--------------------------------------------|---------------------------|----------------------|---------|-------|----------|----------------------|--|--|
| Eigene Personendaten<br>Fischerei | Sie bef         | inder                                      | n sich in der Fangerträge | -Pachtrevier-Erfassu | ing     |       |          | Ċ                    |  |  |
| Fangerträge erfassen neu          | Revie           | r                                          | 020-Görbsbach             | <b>▼</b> 3.          |         |       |          | Prüfen               |  |  |
| 1.                                | Monat<br>11.20  | Jahr<br>20                                 | (1)                       |                      | 1       |       |          | ~ ~                  |  |  |
| 2.                                | Fischa<br>Bitte | rt 🛈<br>wähl                               | + + (1)                   |                      |         |       |          |                      |  |  |
|                                   | Mona            | t/Jah                                      | r Fischart                | ×                    |         |       |          | Filter löschen Suche |  |  |
|                                   | 1               | lona                                       | t/Jahr                    |                      |         |       |          |                      |  |  |
|                                   | a 1             | 1.20                                       | 20                        |                      |         |       |          |                      |  |  |
|                                   |                 |                                            | Fischart                  | Anzahl               | Gewicht | Länge | Status   | Status Information   |  |  |
|                                   |                 | <b>v</b>                                   | 042-Gründling             | 15                   | 0.5     | 0     | ✓ Gültig |                      |  |  |
|                                   |                 | R C I P R Anzeige der Elemente 1 - 1 von 1 |                           |                      |         |       |          |                      |  |  |
|                                   | ▶ 0             | 6.20                                       | 18                        |                      |         |       |          |                      |  |  |
|                                   |                 | 0 20                                       | 17                        |                      |         |       |          |                      |  |  |

- 1. Wählen Sie den entsprechenden Monat
- 2. Wählen Sie die Fischart aus
- Erfassen Sie Anzahl, Gewicht und Länge Achtung! Dies sind alles Pflichtfelder, d.h. bei Mengenfängen oder fehlender Länge ist Länge 0 cm einzugeben
- 4. Prüfen Sie Ihre Daten, bevor Sie diese bestätigen.
- 5. Datensatz abschliessen durch Klick per Maus oder Enter
- 6. Falsche oder fehlerhaft erfasste Fänge können nur via Michael Kugler, Amt für Natur, Jagd und Fischerei (ANJF) geändert/gelöscht werden. Meldungen bitte per Mail an michael.kugler@sg.ch

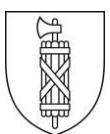

## 4 Fischbesätze erfassen

| Allgemein                                                                                                 |   | Fischbesatz              |                        |               |   |           |                   |                 |       |
|----------------------------------------------------------------------------------------------------|---|--------------------------|------------------------|---------------|---|-----------|-------------------|-----------------|-------|
| Fischerei                                                                                                 |   | Sie befinden sic         | n in der Fischereibesa | tz-Maske      |   |           |                   |                 |       |
| Fangerträge erfassen                                                                                      |   | Fall Nr                  | Revier                 | 020-Görbsbach | * | Datum von | Ċ.                | bis             | t:    |
| Fischbesatz                                                                                               | • | Übersicht                | Fischart               |               | * |           |                   | Filter löschen  | Such  |
|                                                                                                    |   | Erfassen<br>Neu erfassen |                        |               |   |           |                   | 1.1101 10001011 | 50000 |
| Bitte geben Sie ein Filterkriterium ein, um zu suchen (Personensuche nur für Verwaltungen - Datensch      |   |                          |                        |               |   |           | en - Datenschutz) |                 |       |
| Bitte geben Sie ein Filterkriterium ein, um zu suchen (Personensuche nur für Verwaltungen - Datenschutz). |   |                          |                        |               |   |           |                   |                 |       |

Nach dem Anklicken der Auswahl «**Fischbesatz**» erscheint dieses Bild. Sie haben nun Zugriff auf alle Reviere (Fischerpachten), welche Ihnen in Ihrer Rolle «Fischerei-Pächter» oder «Statistikführer» zugewiesen sind. Zur Erfassung eines neuen Datensatzes klicken Sie auf "Erfassen". Wenn Sie darauf klicken, erscheint diese Ansicht:

| llgemein            |   | Fischbesatz erfa    | ssen                         |   |            |    |                               |               |
|---------------------|---|---------------------|------------------------------|---|------------|----|-------------------------------|---------------|
| igene Personendaten |   | Sie befinden sich i | in der Fischbesatz-Erfassung |   |            |    |                               |               |
| angerträge erfassen |   | Fall Nr             | 0                            |   | Datum      |    | 01.11.2019                    |               |
| ischbesatz          | ۲ | Revier              | 020-Görbsbach                |   |            |    |                               |               |
|                     |   |                     |                              |   | 0          |    | 4                             | + 5           |
|                     |   | Besatz-Detail       | 2.                           |   | 3.         |    |                               |               |
|                     |   | + Neue Fischar      | t                            |   | 1          |    |                               |               |
| 0                   |   |                     | Fischart                     |   | Datur 🕇    |    | Besatz Einheit                | Anzahl        |
| 6.                  |   | ~ O /               | 12-Gangfisch (Bodensee)      | • | 13.11.2019 | Ċ. | 10 Brut in Aufzuchtgewässer 👻 | 123456        |
|                     |   | / ×                 | 21-Alet                      |   | 01.11.2019 |    | 10 Brut in Aufzuchtgewässer   | 12345         |
|                     |   | <b>H 1 F</b>        | ) M                          |   |            |    | Anzeige der Elemente          | 1 - 2 von 2 💍 |
|                     |   |                     |                              |   |            |    | Total Betrag                  |               |
|                     |   | L                   |                              |   |            |    | 1,                            |               |
|                     |   |                     |                              |   |            |    |                               |               |
|                     |   |                     |                              |   |            |    |                               |               |

- 1. Wählen Sie das Datum. Das Datum muss im Erfassungsjahr 2023 liegen. Bei mehreren Besätzen pro Pacht/Jahr erfassen Sie das Datum des ersten Besatzes.
- 2. Wählen Sie die Fischart
- 3. Datum des Besatzes eingeben oder auswählen
- 4. Besatz Einheit eingeben aus (Hilfestellung unter Punkt XY) ALTER???
- 5. Anzahl eingeben
- 6. Angaben prüfen und anschliessend durch Anklicken des Häkchens bestätigen. Achtung! Enter funktioniert nicht. Falsche oder fehlerhaft erfasste Zahlen können Sie selber mutieren, indem Sie auf das Symbol Bleistift klicken oder Sie können den Datensatz löschen, indem Sie auf das "X" klicken.
- 7. Wenn Sie den Gesamtbesatz für Ihr Revier erfasst haben, klicken Sie auf "Speichern"

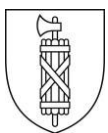

### 5 Fischbesatz – Fischalter, allgemeine Hinweise

Es stehen Ihnen folgende Alterskategorien zur Auswahl:

- 1. Eier
- 2. Brut
- 3. angefütterte Brut
- 4. Vorsömmerlinge
- 5. Anlagesömmerlinge (Besatzfische die in Anlagen aufgezogen wurden)
- 6. Natursömmerlinge (Fische aus Herbstabfischung der Aufzuchtgewässer)
- 7. Jährlinge (meist Fische aus Frühjahrsabfischungen Aufzuchtgewässer, zT auch Zukäufe)
- 8. ---
- 9. zwei- und mehrjährige (Fangreife Fische, meist aus Zukäufen, z.T. auch grössere Fische aus Aufzuchtgewässern)
- Alter Anz Electronic Constraints of the second second sec
- Brut in Aufzuchtgewässer. Erfolgt der Brütlingsbesatz in ein Aufzuchtgewässer, wird die Brut als Nr. 10 deklariert (diese Brütlinge werden dann nach dem Abfischen entweder im Herbst als «6 Natursömmerling» oder im Folgefrühling als «7 Jährling» im Besatzgewässer erfasst.

#### Grundsätze

- → Zur Unterscheidung der Kategorien «Sömmerling» oder «Jährling» ist immer das Besatzdatum entscheidend – die Grösse des Besatzfisches ist nicht das Kriterium.
- → Im Herbst besetzte einjährige Fische sind immer Sömmerlinge (Natur- oder Anlagesömmerlinge)
- → Im Frühjahr besetzte 2-jährige Fische aus Aufzuchtgewässer sind immer Jährlinge. Auch kleine Fische aus der Frühjahrsabfischung sind Jährlinge und keine Sömmerlinge.

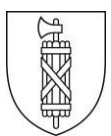

## 6 Ausloggen dann Browserverlauf löschen

Wenn Sie alle Daten erfasst haben, melden Sie sich ab.

| Angemen              |                   |                   |             |              |                  |                          |                    |                    |                    |                    |
|----------------------|-------------------|-------------------|-------------|--------------|------------------|--------------------------|--------------------|--------------------|--------------------|--------------------|
| Eigene Personendaten | Person Rev        | ier               |             |              |                  |                          |                    |                    |                    | Person Ausweisfoto |
| land                 | Sie befinden sich | in den Personen   | daten       |              |                  |                          |                    |                    | C                  |                    |
| Wildbuch             | > Personen Nr     | 015786            | Anrec       | e            | Herr             | Email                    |                    | Aktiv              | <b>v</b>           |                    |
| Auswertungen         | Nachname          | Test              | Telefo      | n P          |                  | Firmenname               |                    | Natürliche Person  | ¥                  |                    |
| Statistiken          | Vorname           | Test              | Telefo      | n G          |                  | Name Zusatz1             |                    | Juristische Person |                    |                    |
|                      | Geburtsdatum      | 01.01.1990        | tttl Hand   | ,            |                  |                          |                    | Debitoren-Nr       |                    |                    |
|                      | Heimatert         |                   |             |              |                  |                          |                    | Briefanrede        | Sehr geehrte Herr  | Fuelderer          |
|                      | Mationalitat      |                   |             |              |                  |                          |                    |                    | o cin goom to more | Funktionen         |
|                      | reactoriancac     |                   |             |              |                  |                          |                    |                    |                    |                    |
|                      | Adressen Ja       | igd Bank/Post     | Verbindung  |              |                  |                          |                    |                    |                    |                    |
|                      | Die Änderung a    | n der aktuellen A | dresse muss | in der Liste | bestätigt werden | (grüner Haken), bevor di | e Person gespeiche | rt wird.           |                    |                    |
|                      | Strasse           | N                 | r PLZ       | Ort          |                  | Land                     | Zusatz             | c/o                |                    |                    |
|                      | Teststrasse       | 1                 | 900         | 0 St. Ga     | allen            | CH                       |                    |                    | ~                  |                    |
|                      |                   |                   |             |              |                  |                          |                    |                    |                    |                    |
|                      |                   |                   |             |              |                  |                          |                    |                    | ~                  |                    |
|                      | 1                 |                   |             |              |                  |                          |                    |                    | >                  |                    |
|                      |                   |                   |             |              |                  |                          |                    | Anzeige der Elem   | ente 1 - 1 von 1   |                    |
|                      |                   | 20                |             |              |                  |                          |                    | Anzeige der Elem   | ence 1 - 1 von 1   |                    |
|                      |                   |                   |             |              |                  |                          |                    |                    |                    |                    |
|                      |                   |                   |             |              |                  |                          |                    |                    |                    |                    |
|                      | Zurück            |                   |             |              |                  |                          |                    |                    |                    |                    |
|                      | Zurück            |                   |             |              |                  |                          |                    |                    |                    |                    |
|                      | Zurück            |                   |             |              |                  |                          |                    |                    |                    |                    |
|                      | Zurück            |                   |             |              |                  |                          |                    |                    |                    |                    |
|                      | Zurück            |                   |             |              |                  |                          |                    |                    |                    |                    |
|                      | Zurück            |                   |             |              |                  |                          |                    |                    |                    |                    |
|                      | Zurück            |                   |             |              |                  |                          |                    |                    |                    |                    |
|                      | Zurück            |                   |             |              |                  |                          |                    |                    |                    |                    |
|                      | Zurück            |                   |             |              |                  |                          |                    |                    |                    |                    |
|                      | Zurück            |                   |             |              |                  |                          |                    |                    |                    |                    |
|                      | Zurück            |                   |             |              |                  |                          |                    |                    |                    |                    |

Anschliessend ist es sinnvoll, wenn Sie den Browserverlauf löschen. Diesen finden Sie in den Einstellungen Ihres Browsers. Untenstehend ist das Beispiel von Microsoft Edge.

|                                                                                                    |              | ~ 🖴 c                                                                                                    | Suchen             | Drucken                                                                                                    | - □ ×                     |
|----------------------------------------------------------------------------------------------------|--------------|----------------------------------------------------------------------------------------------------|--------------------|----------------------------------------------------------------------------------------------------|---------------------------|
|                                                                                                    |              | Browserverlauf löschen                                                                                                    | Strg+Umschalt+Entf | Datei<br>Zoom (100 %)<br>Sicherheit                                                                                           | >                         |
| Browserverlauf löschen<br>Browserverlauf löschen<br>Desvarrungte Websitedaten behähnliten<br>Cobies und temposite in Internetiateren behähnliten, dient die Einstellungen für die bevorzugten Websites<br>gesendberter und diese stredelte ausgestigt verden.                                                                                                    |              | InPrivate-Browsen<br>Tracking-Schutz aktivieren<br>"Do Not Track"-Anforderungen (nicht nachverfolgen) aktivieren<br>ActiveX-Filterung<br>Datenschutzbericht der Webseite… | Strg+Umschalt+P    | Öffnen mit Microsoft Edge<br>Website zu "Apps" hinzufügen<br>Downloads anzeigen<br>Add-Ons verwalten                          | STRG+UMSCHALT+E<br>Strg+J |
| Temporare Internet- und Websitedateien<br>Kopen von Websitelin Bilden und Medenälsteien die zur schnelleren Anzeige gespechert werden.<br>Cookse und Websitedaten<br>Dateen oder Optimiserien, die auf dem Computer durch Websites gespechert wurden, um Einstellungen<br>zu geschern die die Websitelicateur zu verleiseren.                                                                                                    | izah<br>Inde | Besatz Einheit Anzahl<br>Ergebnisse oder es sind keine Daten vorhanden.                                                                                                   |                    | F12 Entwickleftools<br>Zu angehefteten Sites wechseln<br>Einstellungen der Kompatibilitätsansicht<br>Internetoptionen<br>Info |                           |
| Verlauf     Liste der Websites, die Sie besucht haben.     Downloadverlauf     List der heruntergeladenen Datsien.                                                                                                    | L            | Total Betrag                                                                                                    |                    |                                                                                                    |                           |
| Communication     Generalization     Generaliz |              |                                                                                                    |                    |                                                                                                    |                           |
| elsen, under Verbaten möglarensete allomatisch befalt über einen Bezuch Regeben, und Ausnehmen für 'De het Trad-Anforderungen.                                                                                                    |              |                                                                                                    |                    |                                                                                                    |                           |